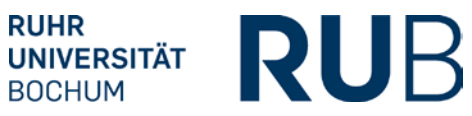

# RELEASES 3.4.2: CAMPUS UND CAMPUSOFFICE

05.02.2013

#### Release Notes

## Inhaltsverzeichnis

| Campus                                                                 | .2 |
|------------------------------------------------------------------------|----|
| Studiengangspezifisches Transcript of Records (ToR)                    | .2 |
| CampusOffice                                                           | .2 |
| Aufruf der Modulnotenberechnung inklusive des Starts der Nacherfassung | .2 |
| Darstellung auf der Seite "Leistungen"                                 | .3 |
| Nacherfassung eines Veranstaltungs-/Modulleistungsnachweises           | .3 |

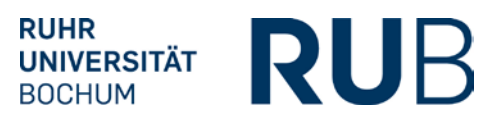

## CAMPUS

#### STUDIENGANGSPEZIFISCHES TRANSCRIPT OF RECORDS (TOR)

Für Personen mit dem Spezialrecht "Zuordnung von Modulen zu Modul-Typen" besteht nun die Möglichkeit, Veranstaltungs- und Modulleistungsnachweise, die noch nicht dem Studiengang zugeordnet sind, auf dem Transcript of Records ein- oder auszublenden. Dazu gibt es nach Anklicken eines Leistungsnachweises auf der Seite "Leistungsnachweis bearbeiten" einen Button "Den Leistungsnachweis nicht auf dem Transcript of Records anzeigen". Anschließend erscheint der Leistungsnachweis in Campus und CampusOffice ausgegraut und wird im Transcript of Records und in der Übersicht der Leistungsnachweise nicht ausgegeben. Das Ausblenden eines Leistungsnachweises kann auf gleichem Wege rückgängig gemacht werden. Damit ist es nun möglich, ein studiengangspezifisches Transcript of Records zu erstellen.

### CAMPUSOFFICE

#### AUFRUF DER MODULNOTENBERECHNUNG INKLUSIVE DES STARTS DER NACHERFASSUNG

Bei den nicht zugeordneten veranstaltungsspezifischen Leistungsnachweisen entfallen die Aktionslinks "Zuordnen" und "Modulnote berechnen". An ihre Stelle tritt ein neuer Aktionslink "Modul abschließen". Auf der dann folgenden Seite "Modul abschließen" kann

- mit dem veranstaltungsspezifischen Leistungsnachweis eine Modulnote berechnet werden, wenn eine Berechnungsvorschrift und alle benötigten Leistungsnachweise vorliegen
- der Veranstaltungsleistungsnachweis einem bereits nacherfassten, nicht bestätigten Modulleistungsnachweis zugeordnet werden oder
- ein neuer Modulleistungsnachweis für den Veranstaltungsleistungsnachweis nacherfasst werden.

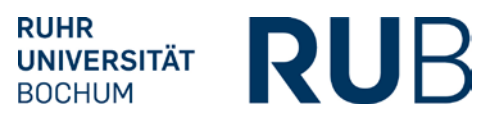

#### DARSTELLUNG AUF DER SEITE "LEISTUNGEN"

Die Blöcke "Aktionen" und "Hilfe" oberhalb der Leistungsnachweise entfallen und finden sich nur noch am unteren Rand der Seite.

#### NACHERFASSUNG EINES VERANSTALTUNGS-/MODULLEISTUNGSNACHWEISES

Die Seite "Leistungsnachweis für eine Veranstaltung / ein Modul editieren" wurde angepasst und enthält jetzt einige Erläuterungen.